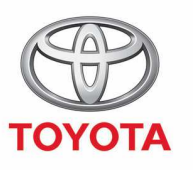

ALWAYS A BETTER WAY

Cómo usar los servicios conectados de navegación online de MyT Multimedia

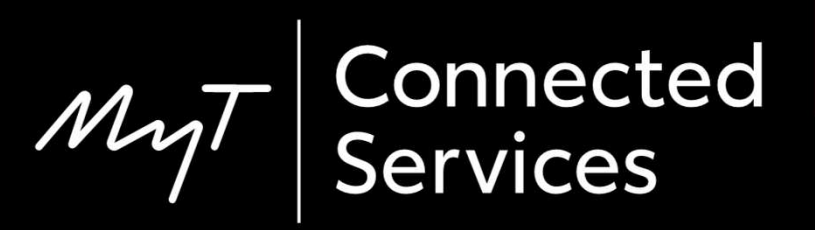

# Antes de usar los servicios conectados de navegación online

1. Para todos los servicios conectados, el primer paso es asegurarse que tu coche tiene acceso a internet.

Un método de conexión es mediante Bluetooth.

Por favor, consulta "cómo crear un punto de acceso vía Bluetooth".

2. Asegúrate de que has activado los servicios conectados de navegación online introduciendo tus credenciales MyT/Mi Toyota en el sistema multimedia.

Por favor, consulta "cómo activar los servicios de navegación online".

Pulsa en "mapa".

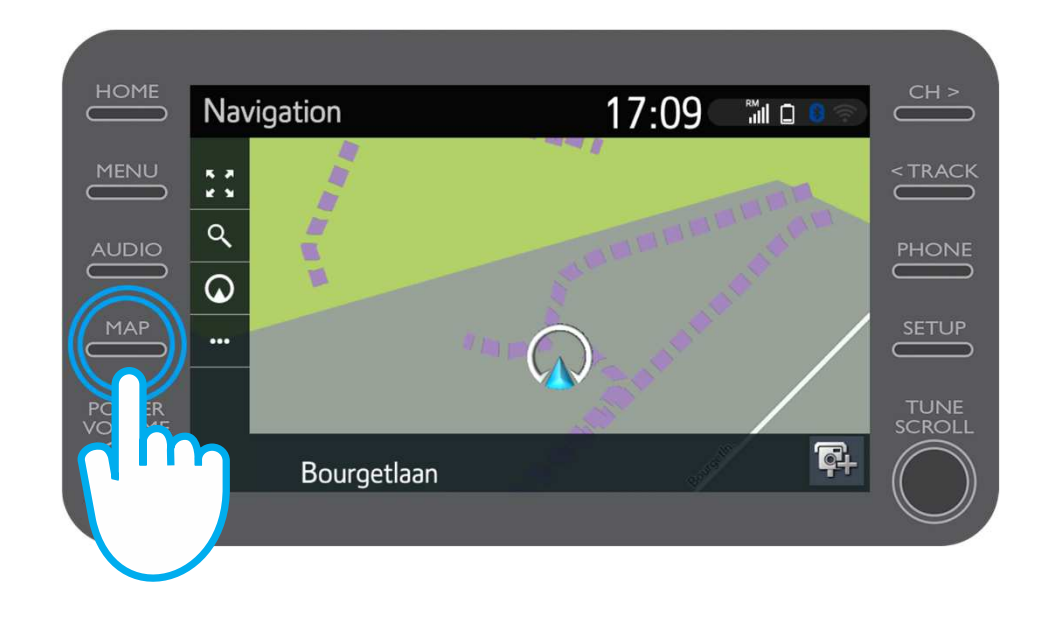

Pulsa en el icono de búsqueda.

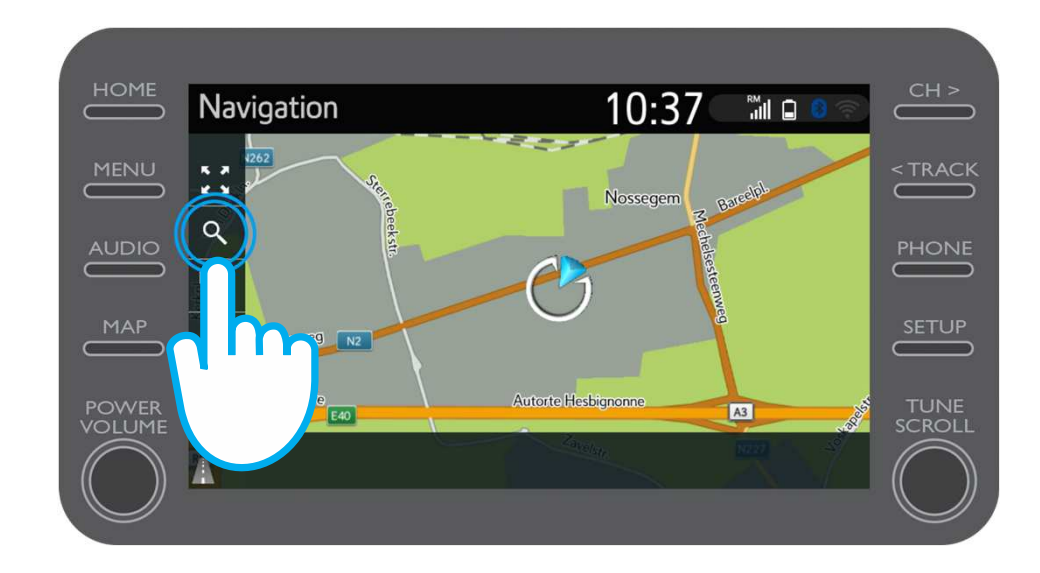

Introduce tu destino.

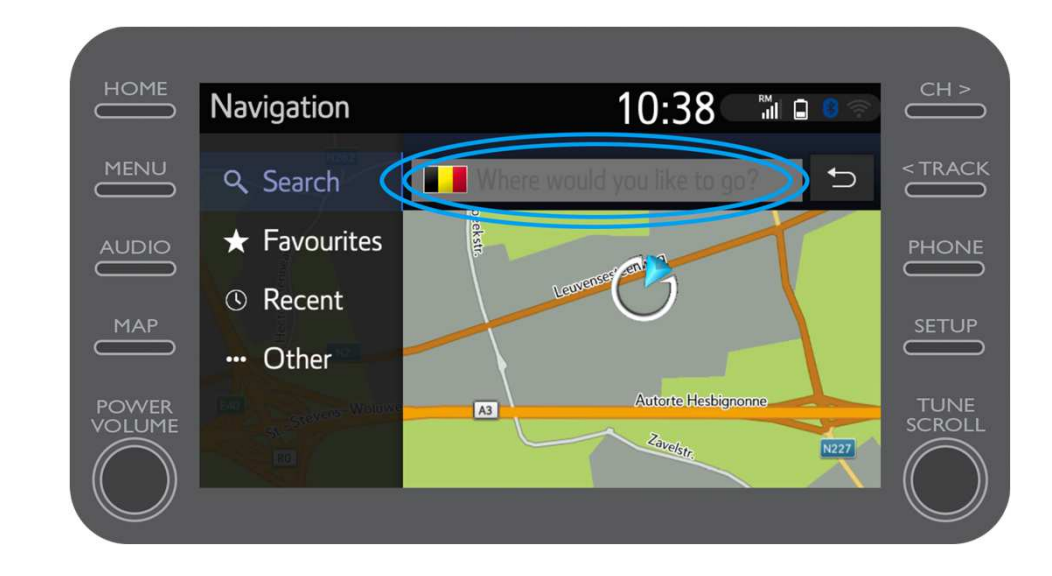

Podrás encontrar:

- Parking
- Google Street View
- Tiempo.

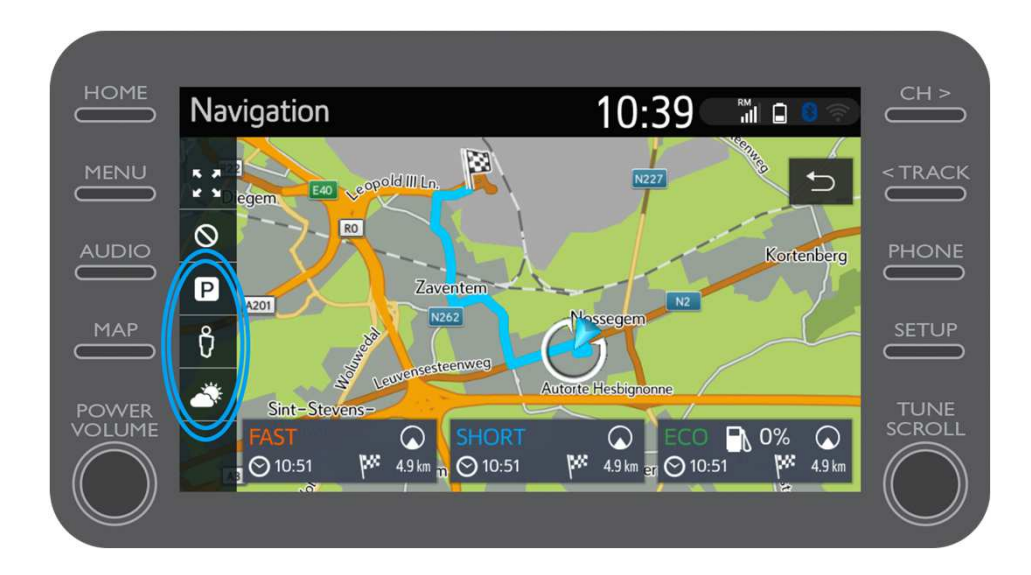

Si pulsas en parking...

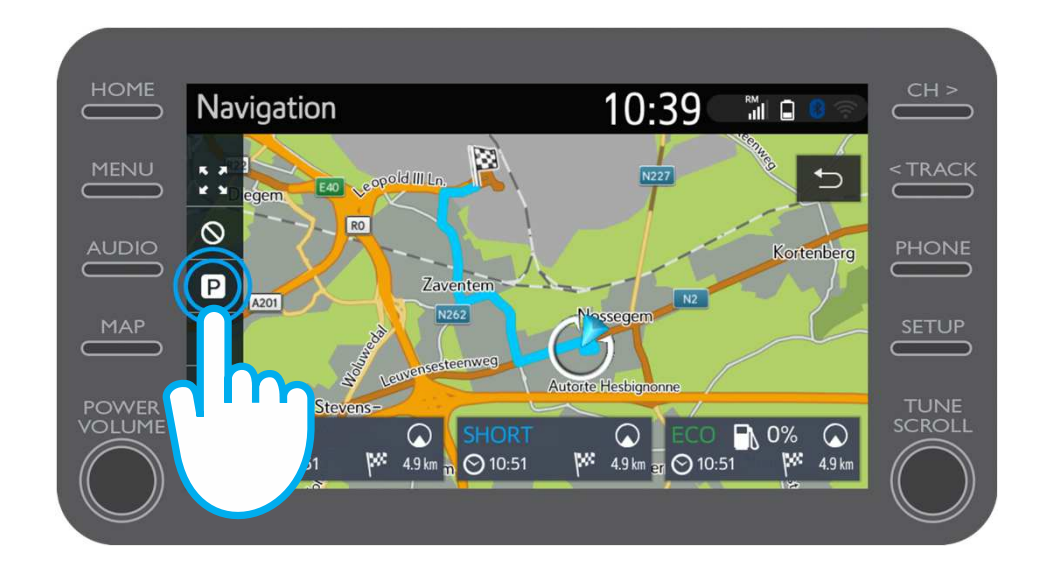

Puedes ver los aparcamientos:

- Cerca de tu ubicación actual.
- En tu destino.
- En tu ruta.

Seleccionando la pestaña correspondiente.

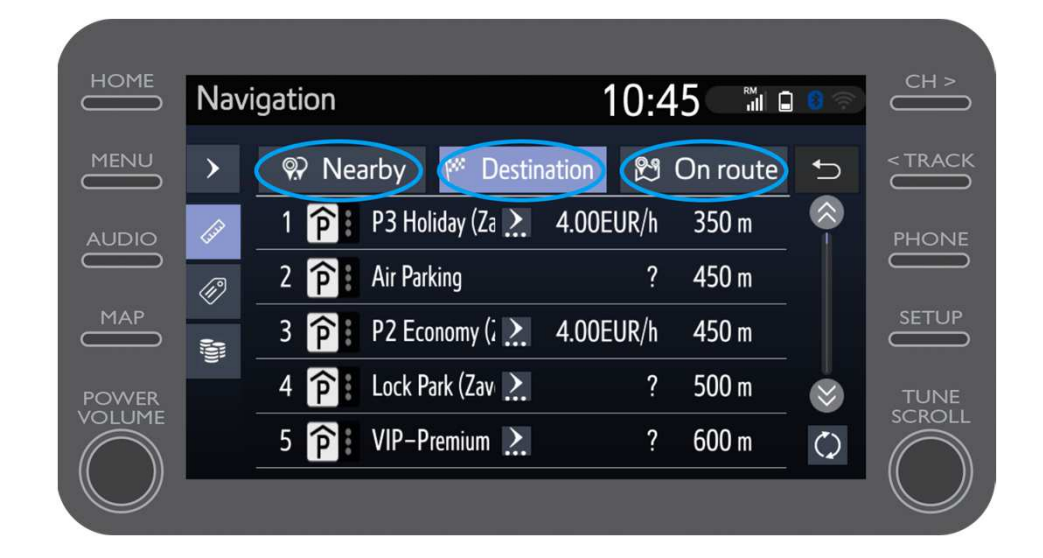

También podrás visualizar los aparcamientos por distancia...

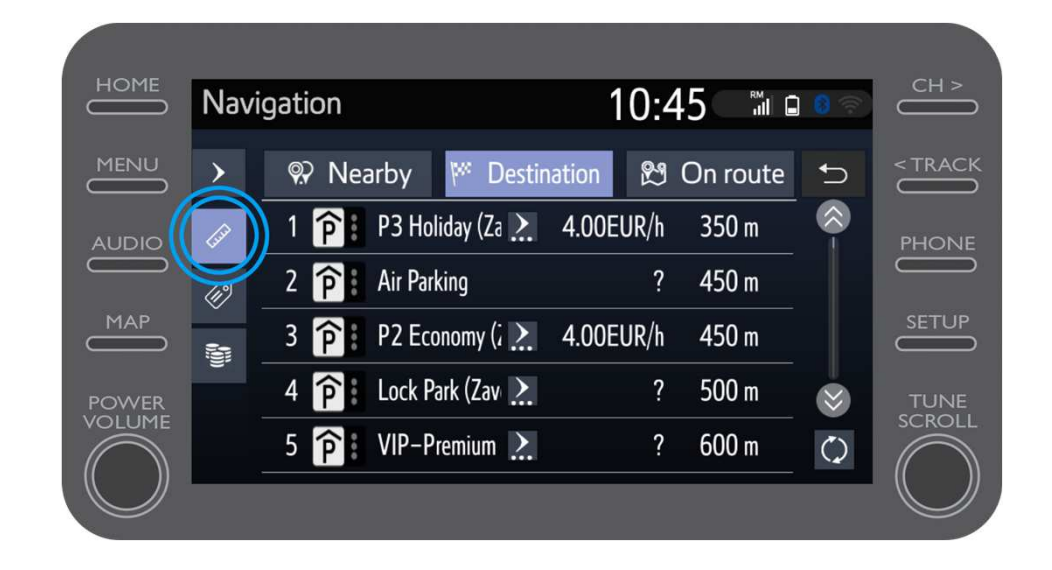

...por empresa...

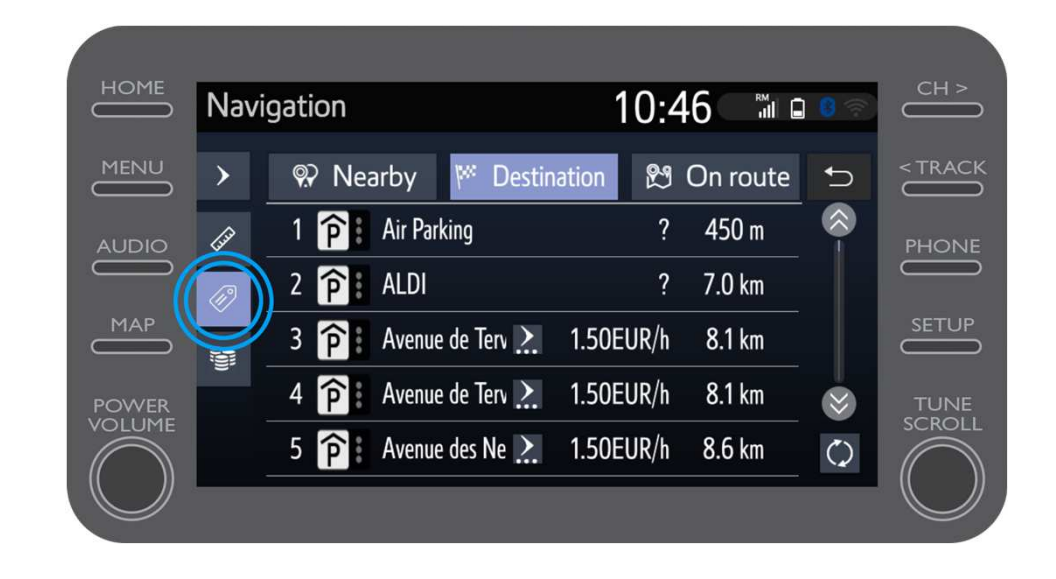

#### ...o por precio.

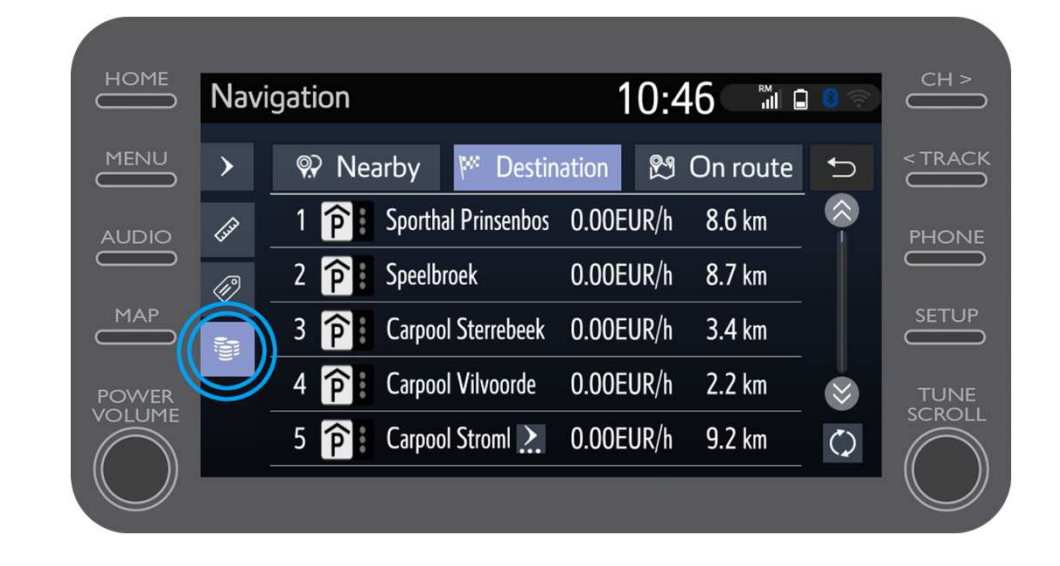

# Uso de los servicios conectados de navegación online: Google Street View

Si pulsas en Google Street View...

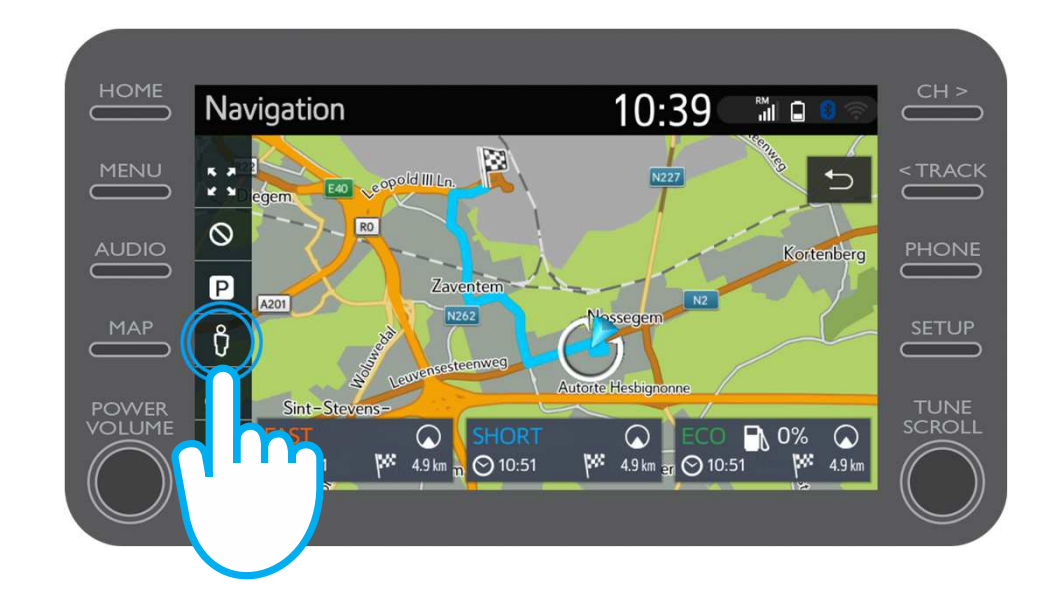

# Uso de los servicios conectados de navegación online: Google Street View

...podrás ver cómo es tu destino.

Pulsando sobre las flechas podrás ver una vista de 360º.

Haz clic en "lr" para navegar hasta tu destino.

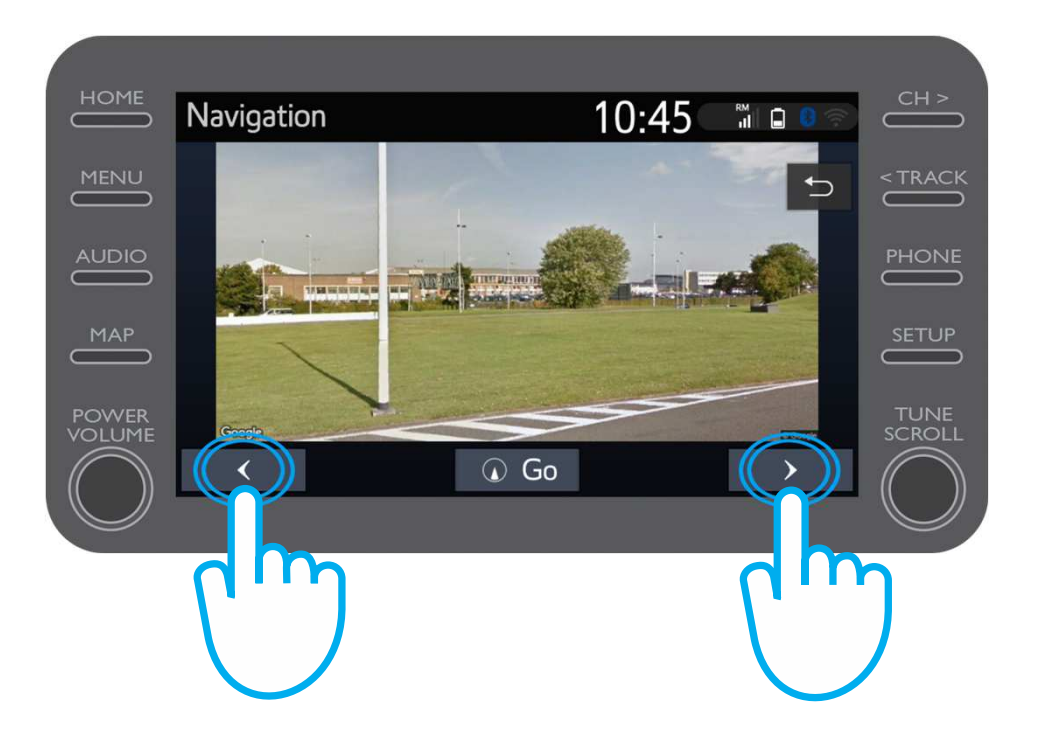

Si pulsas en el icono del tiempo...

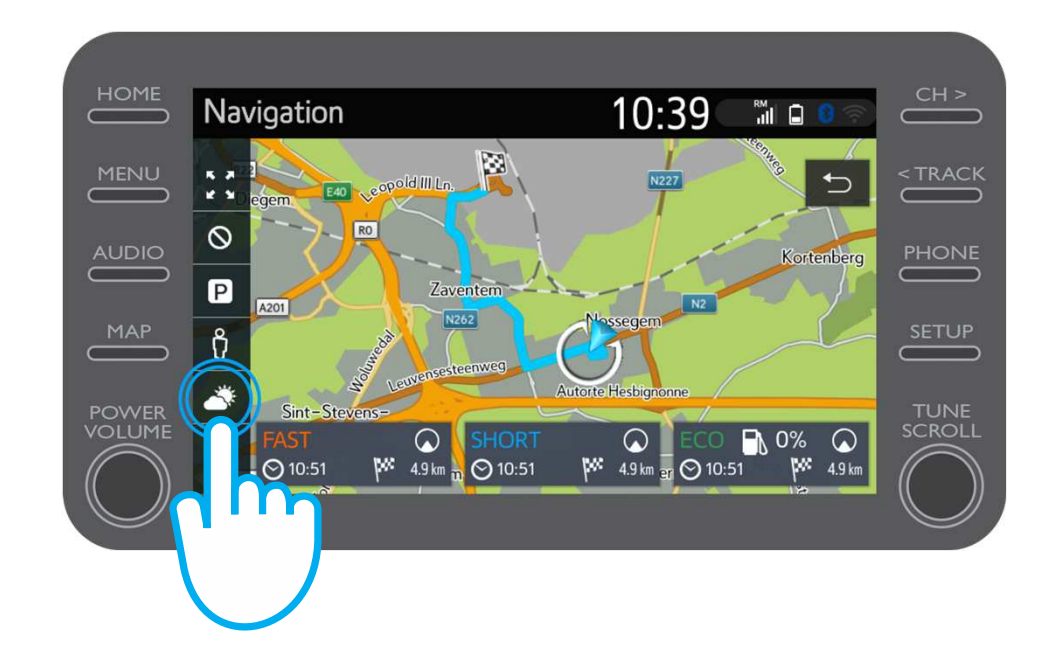

...podrás ver el tiempo actual y el pronóstico para tu destino.

También puedes elegir una ubicación alternativa pulsando en "ubicación".

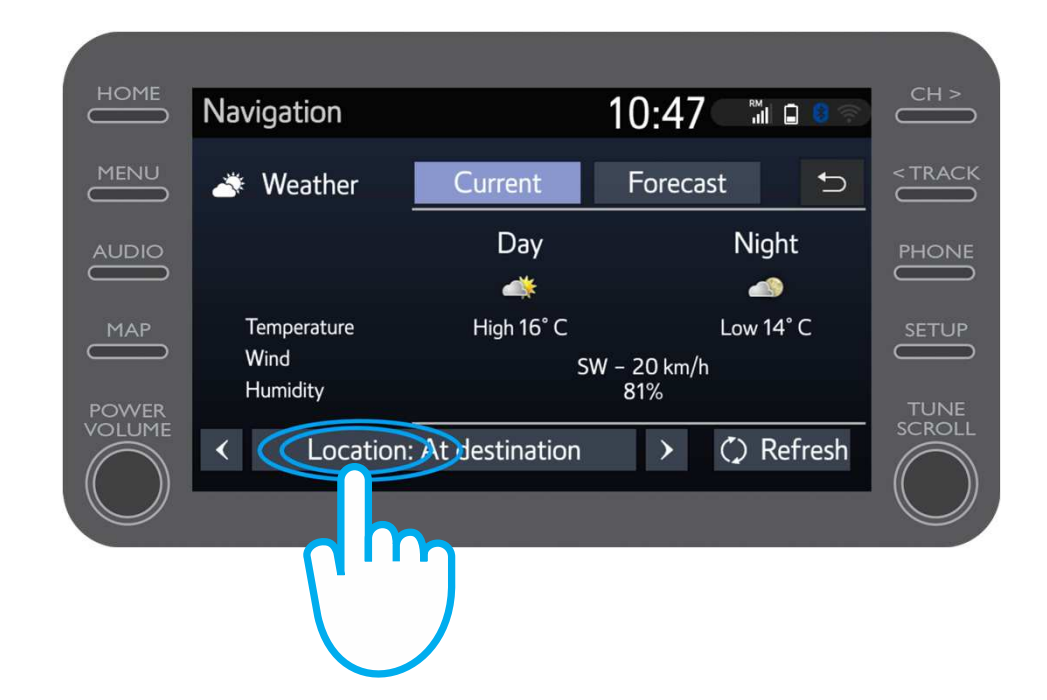

A continuación, podrás seleccionar la ubicación dónde te gustaría ver el tiempo.

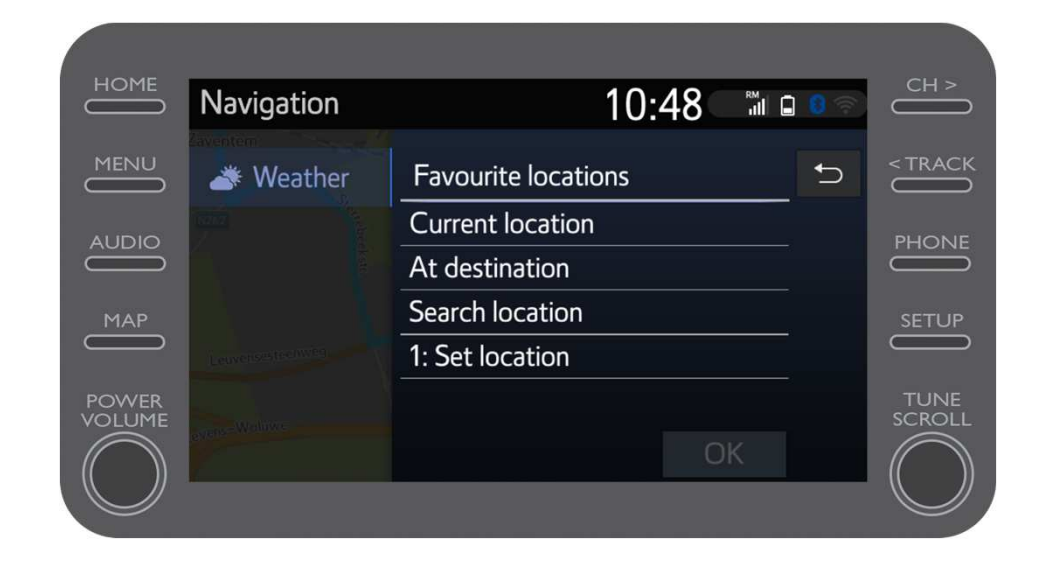

Cuando configures la guía de navegación, puedes ver el tráfico en tiempo real en el lado derecho de la pantalla.

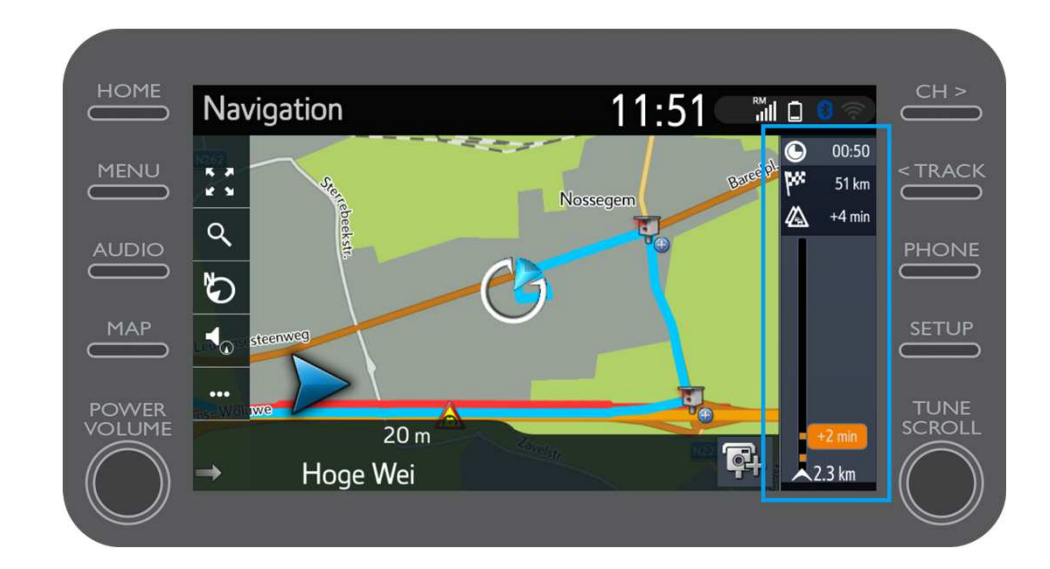

#### Pulsa en "..."

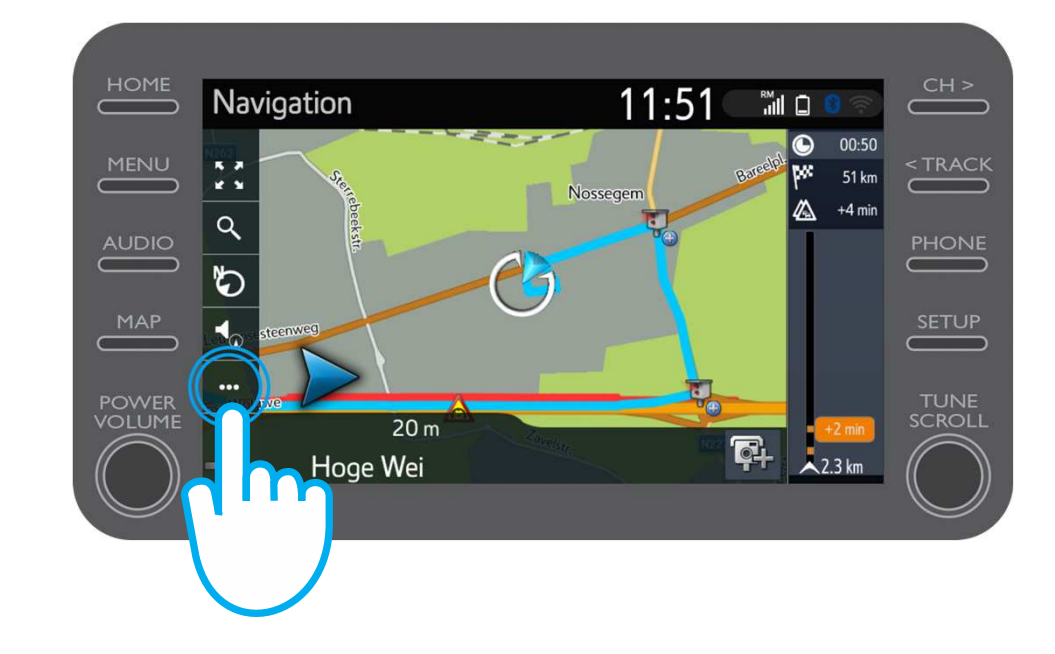

Puedes acceder en cualquier momento desde esta pantalla a la información del tráfico en tiempo real, al buscador de gasolineras o de parking.

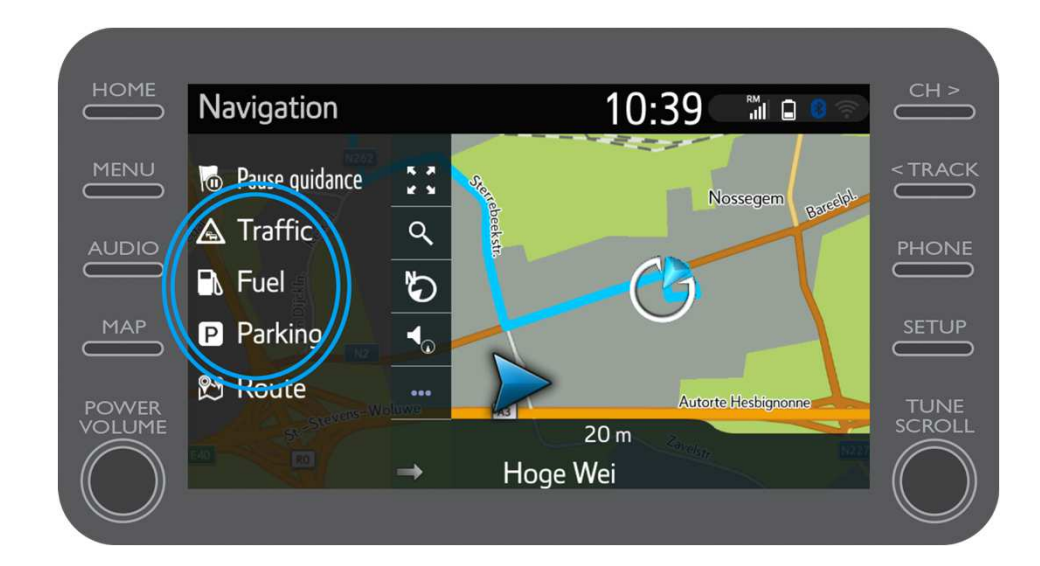

#### Pulsa en "Tráfico".

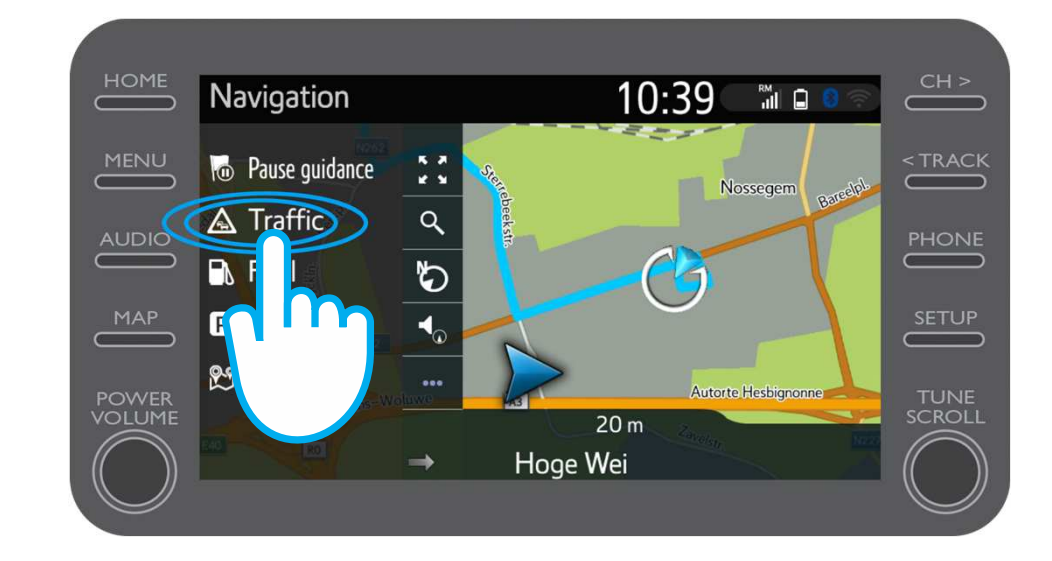

Puedes ver la información fundamental del tráfico para tu viaje.

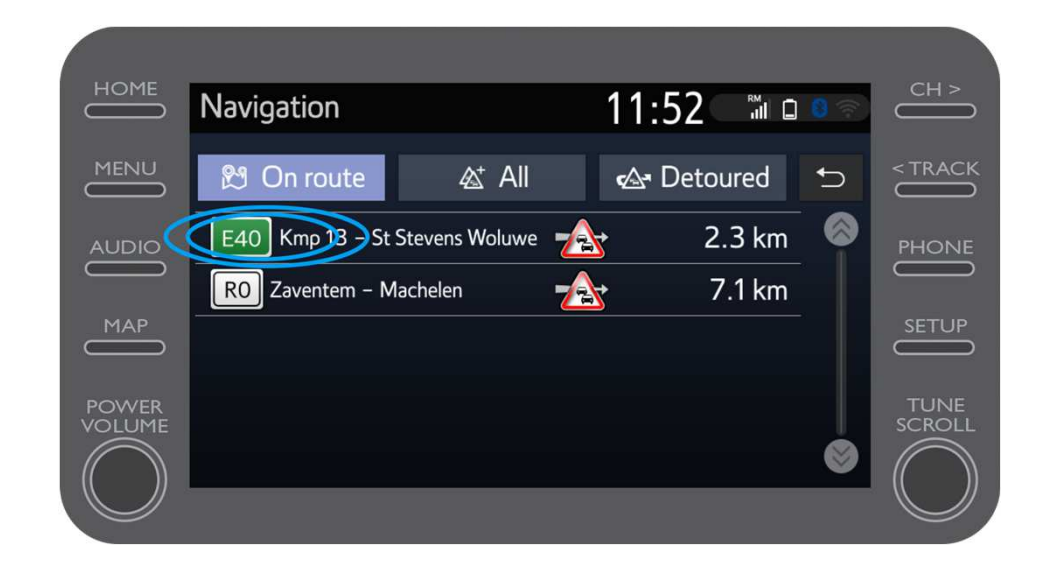

Pulsa en la información de tu viaje para acceder a información adicional y planificar un desvío.

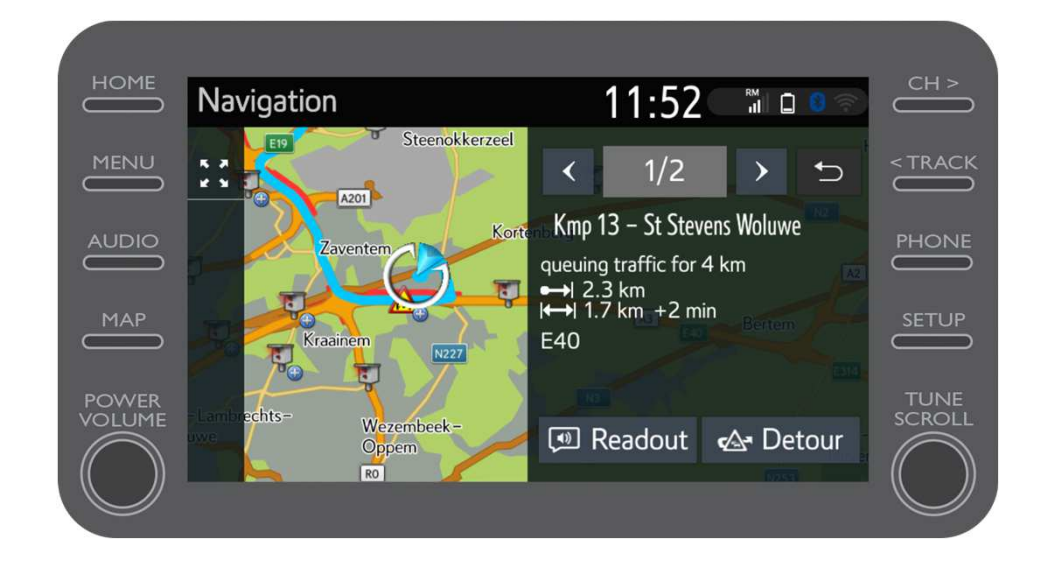

Pulsa el "gasolinera" en cualquier momento para encontrar las estaciones de servicio.

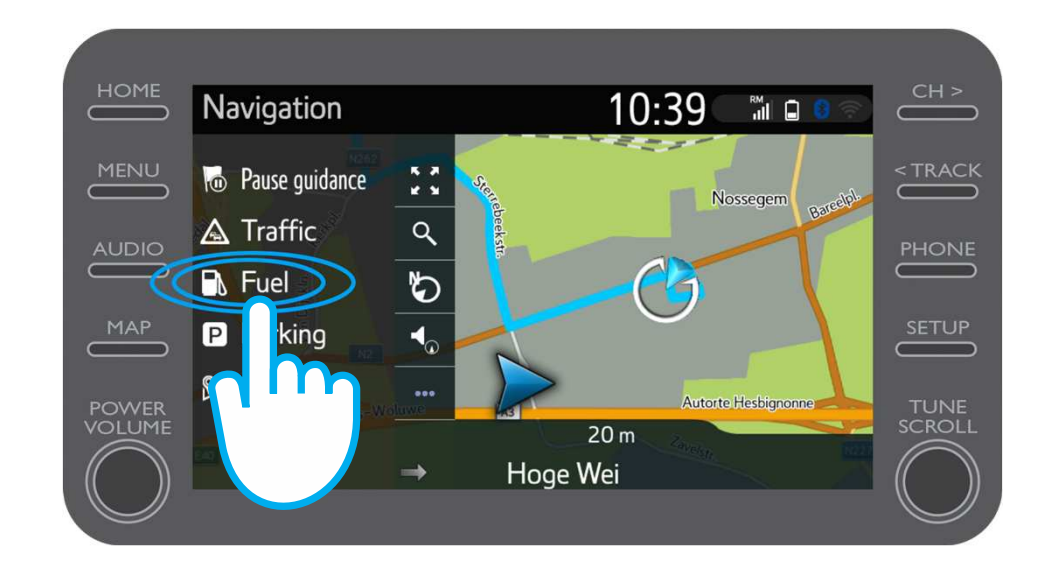

Podrás ver las estaciones de servicio:

- Cerca de tu ubicación actual
- En tu destino
- En tu ruta

Seleccionando la pestaña correspondiente.

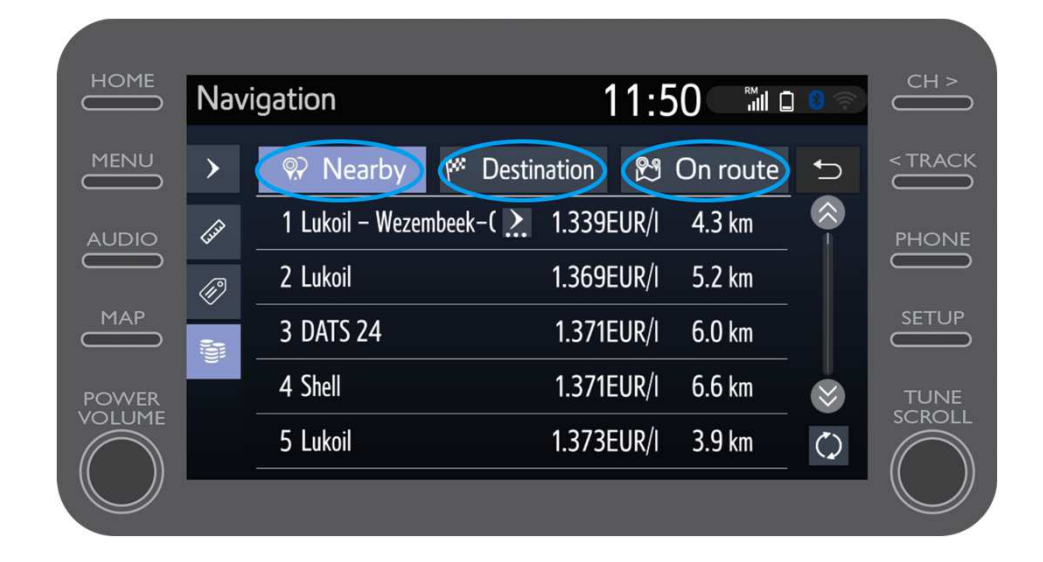

Podrás visualizar las estaciones de servicio por distancia...

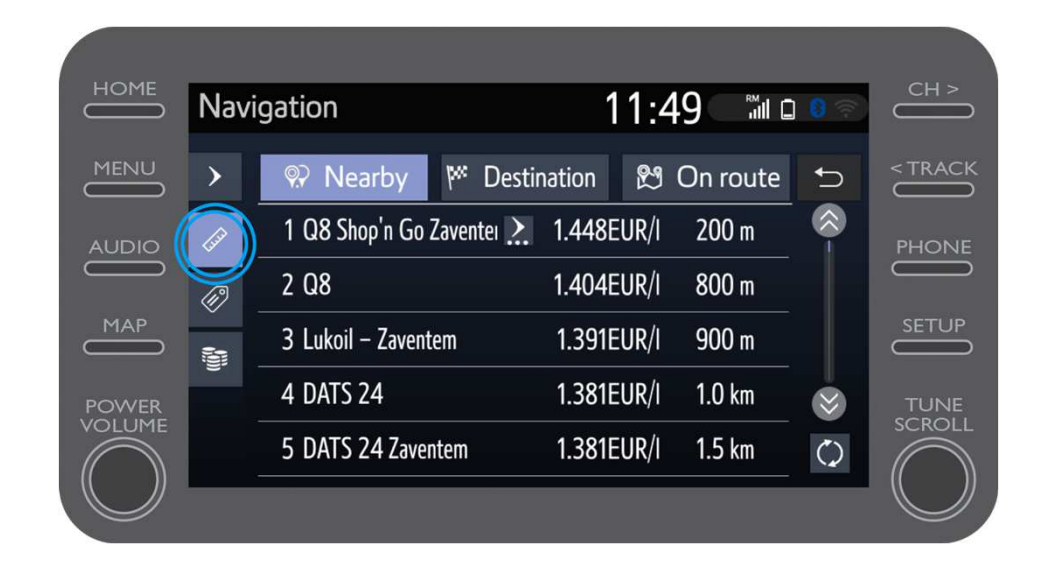

#### ...por compañía...

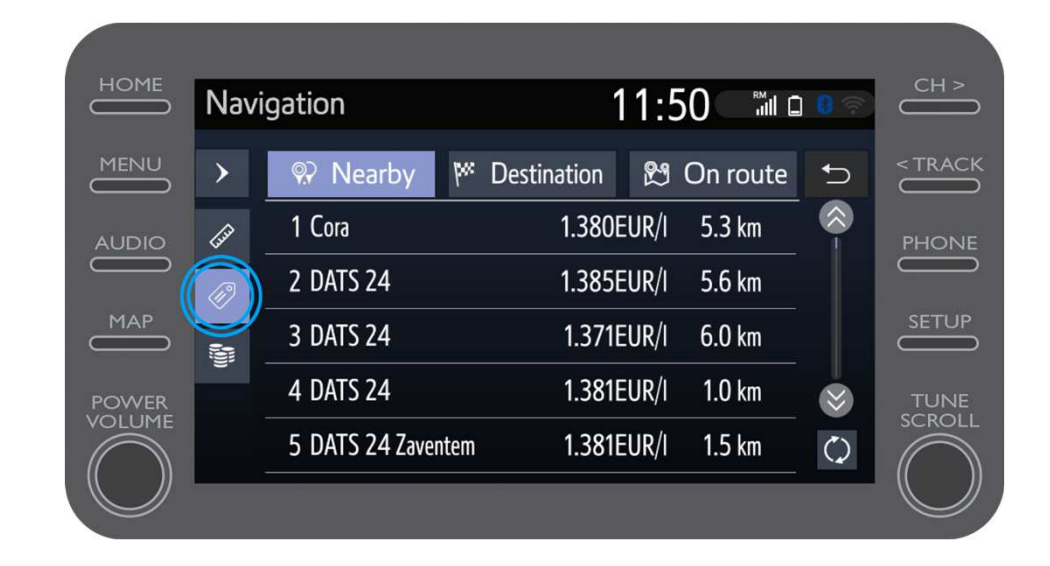

#### ...o por precio.

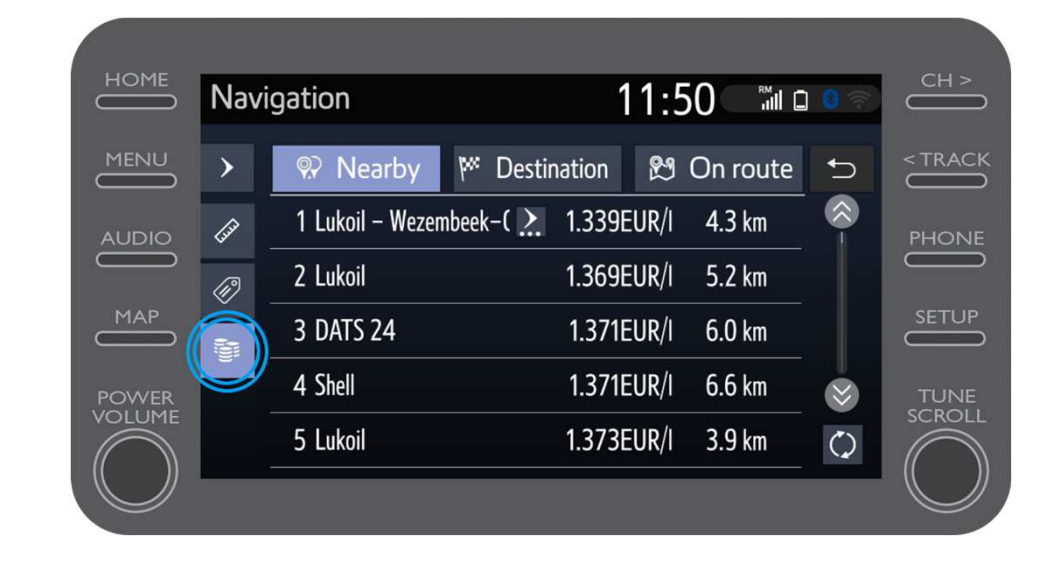

# Uso de los servicios conectados de navegación online: alerta de radares Cyclops

El mapa muestra la ubicación de los radares y de las cámaras en los semáforos.

Para señalar una cámara no registrada, pulsa directamente en el icono de la cámara

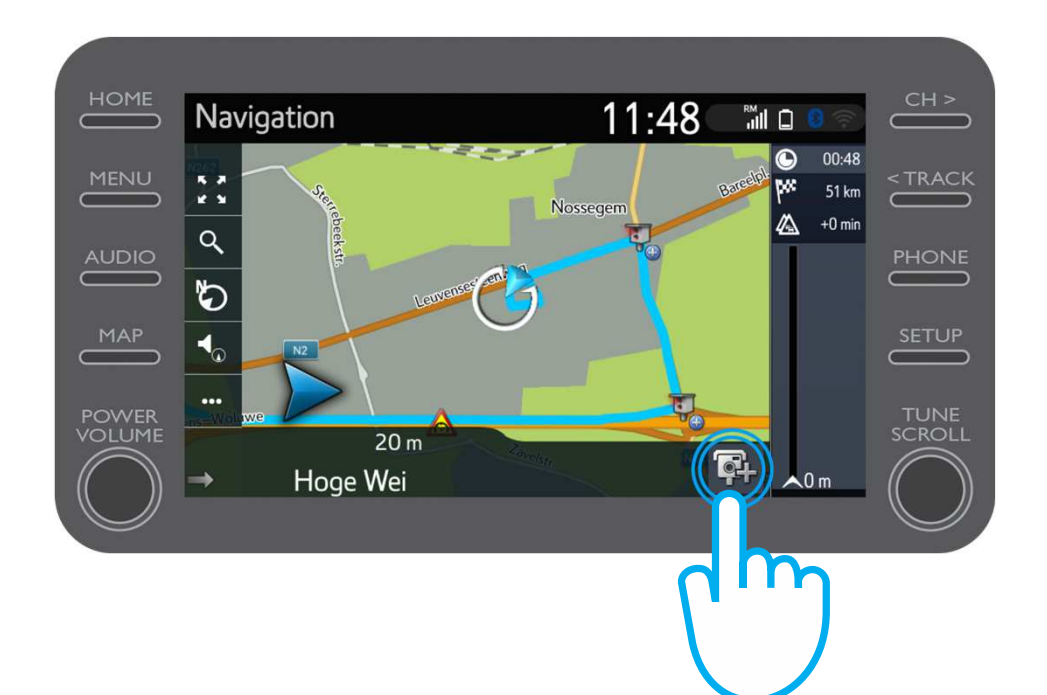

# Uso de los servicios conectados de navegación online: alerta de radares Cyclops

A continuación, puedes indicar en qué lado del tráfico se encuentra la cámara.

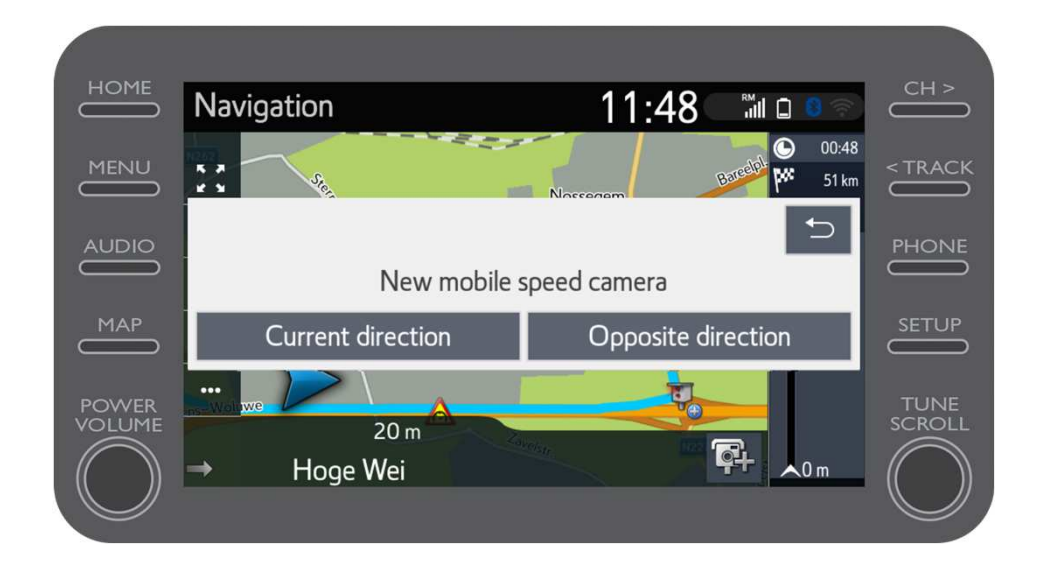

Dependiendo del país en el que te encuentres, es posible que tengas acceso a Coyote.

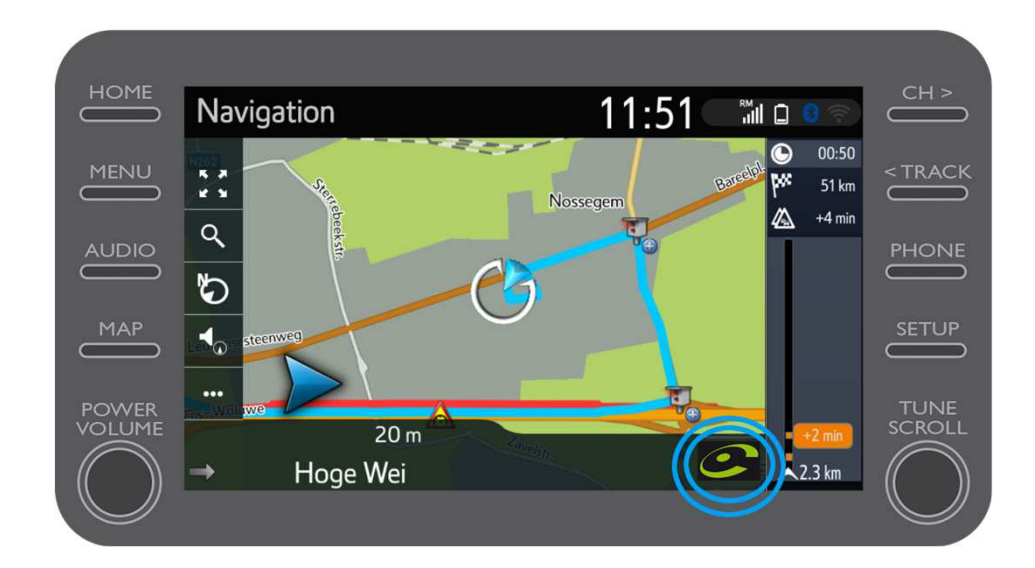

Por favor, consulta "cómo activar Coyote" para activar este servicio.

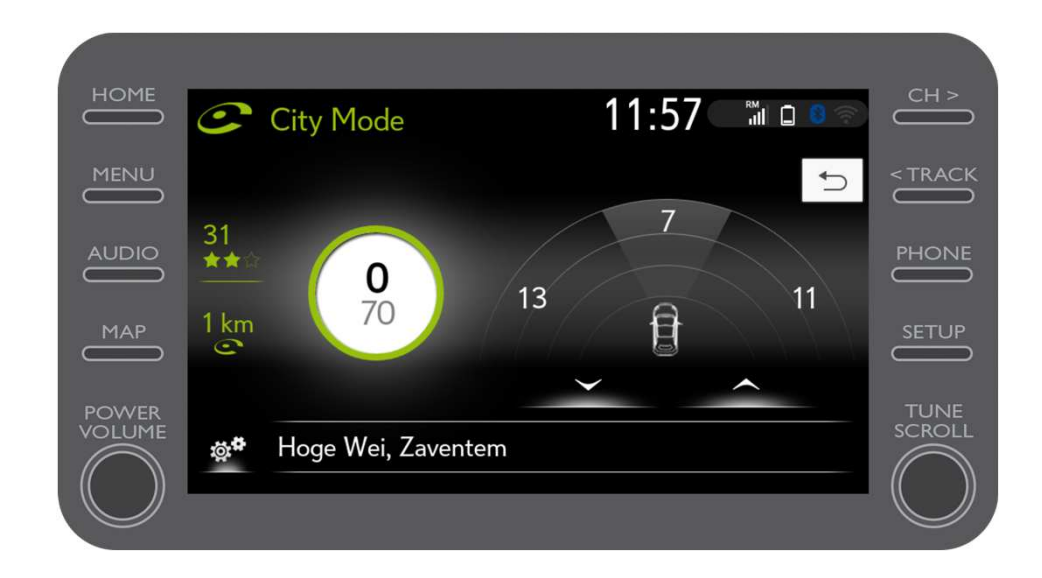

# MyT Multimedia Todo ocurre cuando te conectas

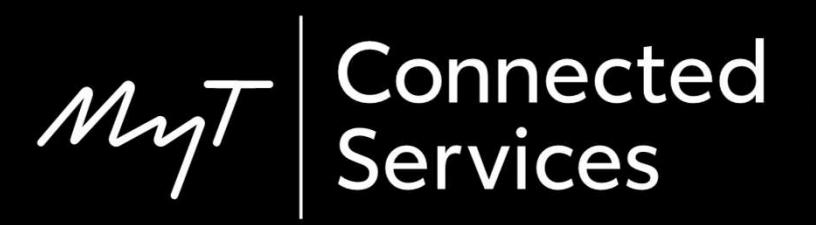